## AUTOMAATTISEN SYNKRONOINNIN OHJE STRAVAAN

Garmin Connect, Polar Flow ja Suunto Movescount on mahdollista yhdistää Stravaverkkopalveluun. Tämä tarkoittaa sitä, että yhdistämisen jälkeen kaikki uudet harjoitukset synkronoituvat automaattisesti edellä mainituista palveuista myös Stravaan.

### Garmin connect

Ensimmäisellä kerralla Garmin synkronoi Stravaan myös tehdyt harjoitukset edellisen 90 päivän ajalta.

- 1. Rekisteröidy ensin Stravaan ja Garmin Connectiin
- 2. Siirry sivulle strava.com/upload/device
- 3. Klikkaa Garminin kuvaketta

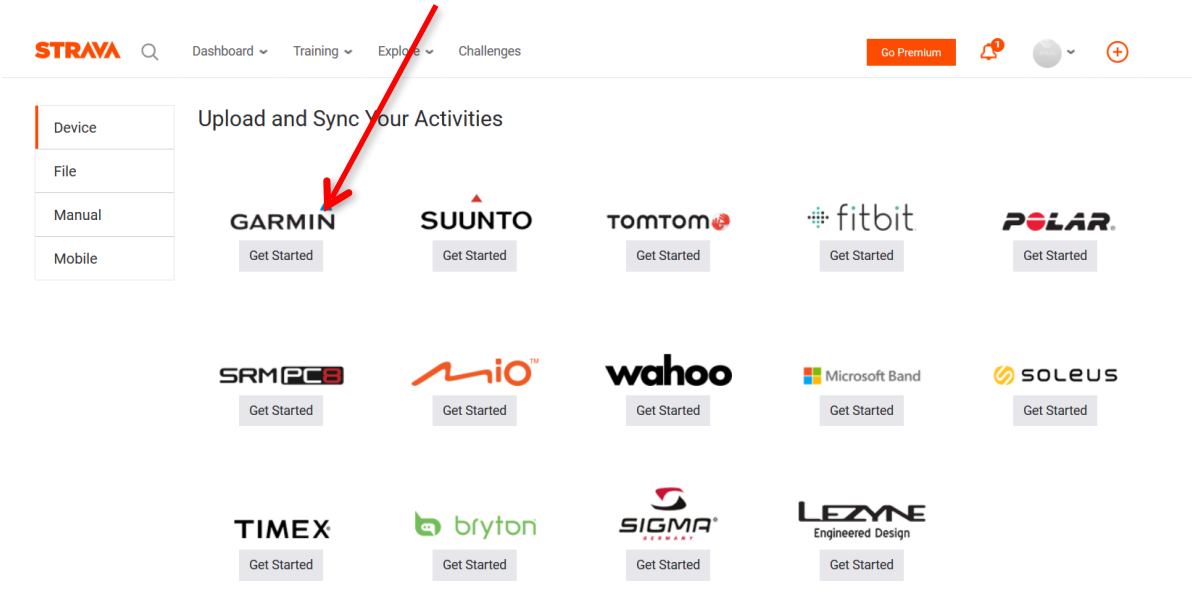

- 4. Klikkaa "Connect with Garmin".
- 5. Käyttääksesi automaattisynkronointia, ohjelmalle on annettava lupa käyttää Garmin Connect -tiliäsi. Klikkaa "Authorize App".
- 6. Kirjaudu sisään Garmin Connect -tunnuksillasi, jos et ole jo kirjautunut.
- Garmin Connect -tilisi on nyt yhdistetty Strava-tiliisi. Pystyt tarkistamaan asian vielä, kun Stravan sivulla viet hiiren profiilikuvasi päälle ja klikkaat aukeavasta valikosta "Settings". Sivun oikeassa laidassa näkyy kuva (alla), joka tarkoittaa, että synkronointi toimii.

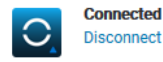

## KANKAANPÄÄ

### **Polar Flow**

#### Rekisteröidy ensin Stravaan ja Polar Flow -verkkopalveluun.

Yhdistä Polar Flow -tilisi Strava-palveluun seuraavasti:

- 1 Varmista ensin, että sinulla on Polar Flow- ja Strava-tilit.
- 2 Kirjaudu Polar Flow'hun.
- 3 Napsauta oikeassa yläkulmassa näkyvää nimeäsi ja valitse Asetukset.
- 4 Napsauta Strava-kohdassa olevaa Yhdistä-painiketta.

|                                                                                                    |                                                         | Polar Flow Updates Polar.com                                    |
|----------------------------------------------------------------------------------------------------|---------------------------------------------------------|-----------------------------------------------------------------|
| PULAR, FLOW FEED EXPLORE                                                                                                    | DIARY PROGRESS COMMUNITY                                | Strava Testaaja 😍 🔻 🖽                                           |
| Settings                                                                                                    |                                                         | Account Your profile   Privacy   General   Notification setting |
| Account                                                                                                    | First name* Strava                                      |                                                                 |
|                                                                                                    | Last name * Testaaja                                    |                                                                 |
|                                                                                                    | Email * strava.tester@notvalid.com                      |                                                                 |
|                                                                                                    | Change email Change password                            | d                                                               |
| Connected services                                                                                                    | Facebook                                                | to share with your Connect                                      |
| You can connect your account to other<br>services, in case you also have an account<br>in them, and share your activities easily. | Facebook friends.                                       |                                                                 |
|                                                                                                    | Share all your sessions automatii<br>friends in Strava. | ically with your                                                |
|                                                                                                    | Not connected                                           |                                                                 |
| Physical settings                                                                                                    | Sex* Male Female                                        |                                                                 |
| Your physical settings give you more                                                                                              |                                                         |                                                                 |

5 Salli käyttö: Strava -ikkuna avautuu. Napsauta Yhdistä.

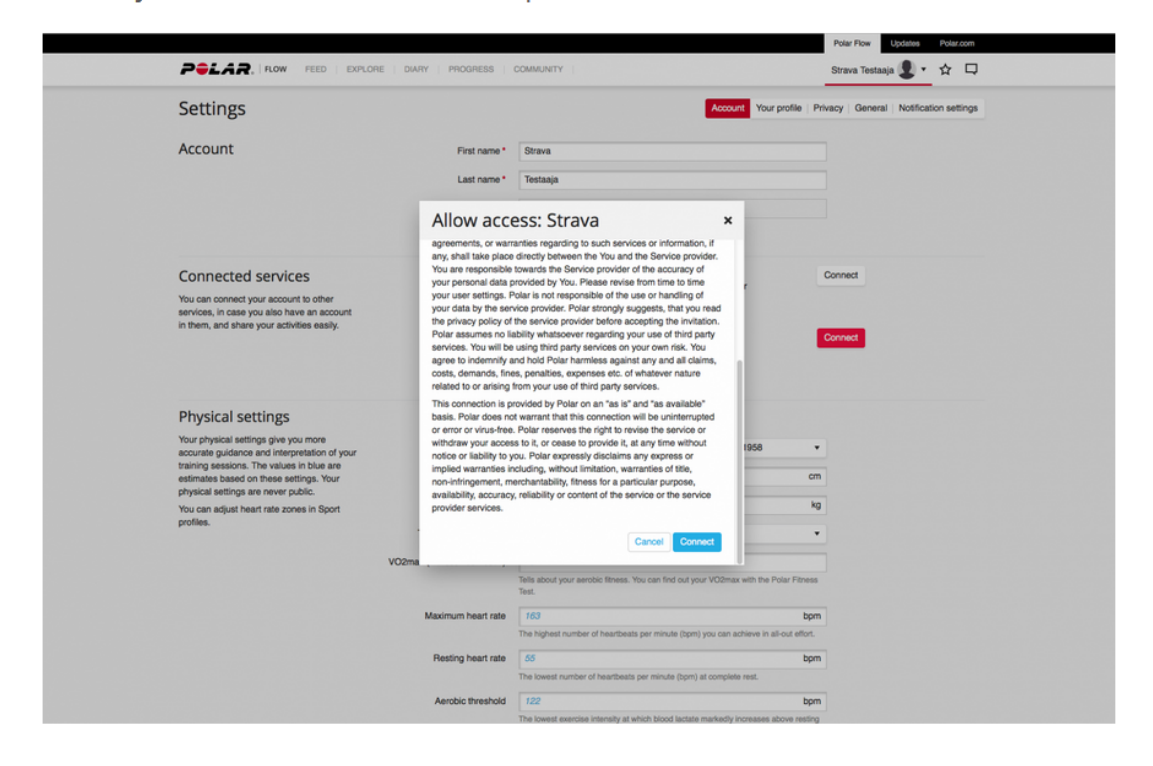

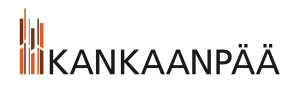

6 Kirjaudu Strava-palveluun.

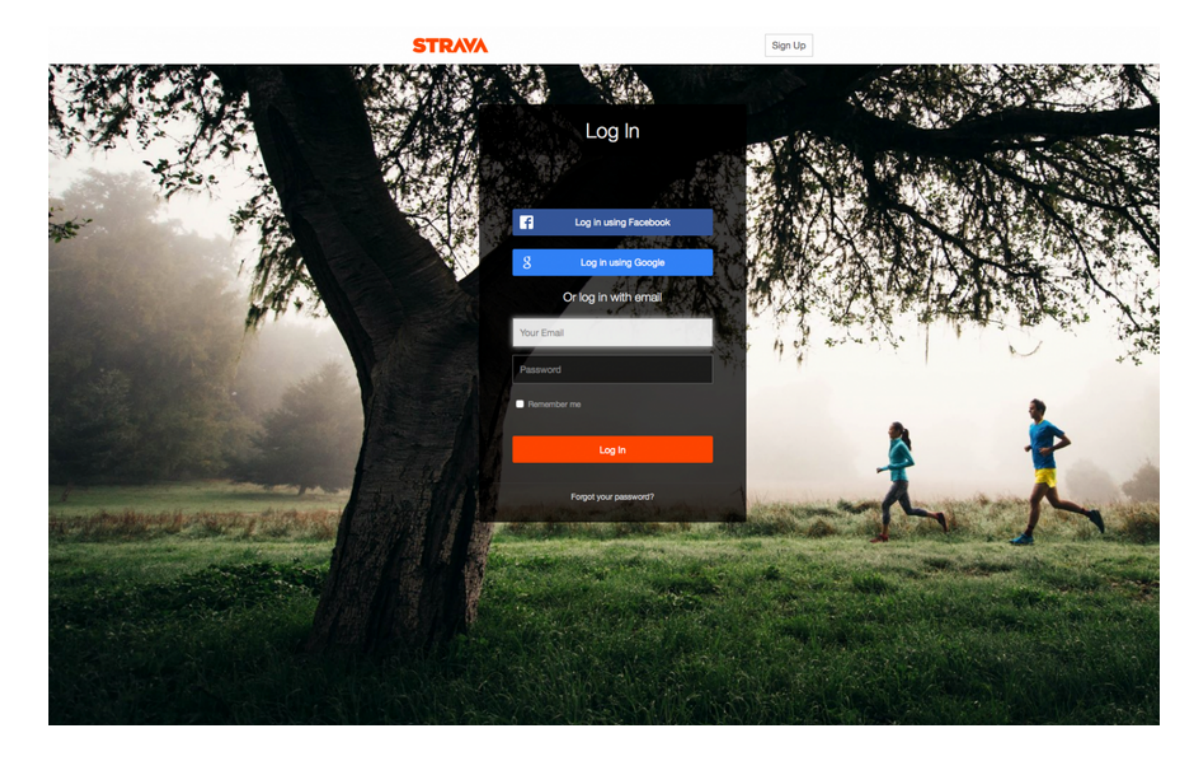

7 Valtuutussivu avautuu. Napsauta Valtuuta.

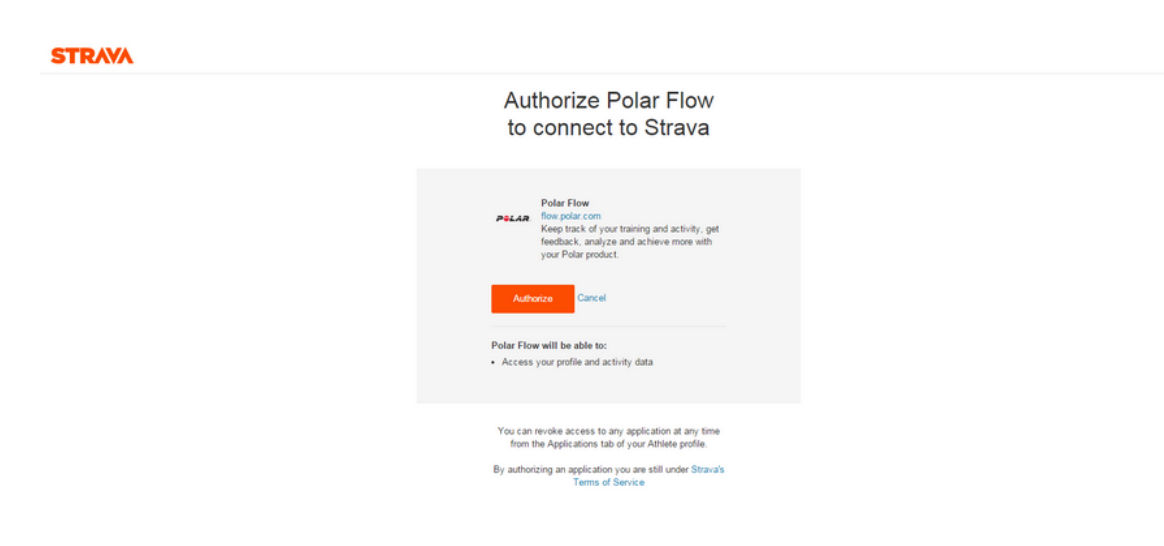

8 Selain siirtyy takaisin Polar Flow -palveluun ja **Tili yhdistetty!** tulee näyttöön.

# KANKAANPÄÄ

|                                                                                      |                                                                                  |                              |                        |                             |                   |                      | 1           | AB PAN      | Optiones     | Pola com    |
|--------------------------------------------------------------------------------------|----------------------------------------------------------------------------------|------------------------------|------------------------|-----------------------------|-------------------|----------------------|-------------|-------------|--------------|-------------|
|                                                                                      | POLAR, ROW FEED EXPLOR                                                           | E   DIARY   PROGRESS   0     | COMMUNITY              |                             |                   |                      | St          | rava Testaa | a 📳 =        | ☆ ঢ়        |
|                                                                                      | Settings                                                                         | ×                            | Account o              | onnected!                   | Account           | Your profile         | Privac      | General     | Notification | on settings |
|                                                                                      |                                                                                  |                              |                        |                             |                   |                      |             |             |              |             |
|                                                                                      | Account                                                                          | First name *                 | Strava                 |                             |                   |                      |             |             |              |             |
|                                                                                      |                                                                                  | Last name *                  | Testaaja               |                             |                   |                      |             |             |              |             |
|                                                                                      |                                                                                  | Email *                      | strava.tester@not      | valid.com                   |                   |                      |             |             |              |             |
|                                                                                      |                                                                                  |                              | Change email           | Change password             |                   |                      |             |             |              |             |
|                                                                                      | Connected services                                                               |                              | f Facebook             | ose which sessions to       | share with your   |                      | Con         | nect        |              |             |
|                                                                                      | You can connect your account to other services, in case you also have an account |                              | Facebook fri           | ends.                       |                   |                      |             |             |              |             |
|                                                                                      | in them, and share your activities easily.                                       |                              | Not connecti           | Id                          |                   |                      | Discos      |             |              |             |
|                                                                                      |                                                                                  |                              | Share all you          | r sessions automatical      | lly with your     |                      | Discon      | neu         |              |             |
|                                                                                      |                                                                                  |                              | Connected o            | ava.<br>n 24-11-2015        |                   |                      |             |             |              |             |
|                                                                                      |                                                                                  |                              | _                      |                             |                   |                      |             |             |              |             |
|                                                                                      | Physical settings                                                                | Sex*                         | Male Female            |                             |                   |                      |             |             |              |             |
|                                                                                      | accurate guidance and interpretation of your                                     | Date of birth *              | 2 .                    | Mar                         | • 1               | 958                  | •           |             |              |             |
| training sessions. The values in blue are<br>estimates based on these settings. Your | Height *                                                                         | 234.0                        |                        |                             |                   | cm                   |             |             |              |             |
|                                                                                      | Priysical settings are never public.<br>You can adjust heart rate zones in Sport | Weight *                     | 122.0                  |                             |                   |                      | kg          |             |              |             |
|                                                                                      | profiles.                                                                        | Training background *        | Occasional (0-1 h      | week)                       |                   |                      |             |             |              |             |
|                                                                                      |                                                                                  | VO2max (Fitness Test result) | 43                     |                             |                   |                      |             |             |              |             |
|                                                                                      |                                                                                  |                              | Tells about your aerob | ic fitness. You can find ou | t your VO2max w   | ith the Polar Fitn   | ess         |             |              |             |
|                                                                                      |                                                                                  | No.                          | Test                   |                             |                   |                      |             |             |              |             |
|                                                                                      |                                                                                  | Maximum heart rate           | The highest number of  | f heartbeats per minute (b  | pm) you can achi  | ieve in all-out effo | opm<br>ort. |             |              |             |
|                                                                                      |                                                                                  | Resting heart rate           | 55                     |                             |                   |                      | mqd         |             |              |             |
|                                                                                      |                                                                                  |                              | The lowest number of   | heartbeats per minute (bp   | m) at complete re | est.                 |             |             |              |             |

## KANKAANPÄÄ

### **Suunto Movescount**

- 1. Rekisteröidy ensin Stravaan ja Movescount-verkkopalveluun.
- 2. Mene osoitteeseen: Movescount.com/connect/strava
- 3. Kelaa sivua alas ja klikkaa "Connect with Strava"
- 4. Kirjaudu sisään Suunto Movescount -tunnuksillasi
- 5. Ohjelma tarvitsee luvan käyttää Suunto Movescount -tiliäsi. Klikkaa "Authorize" antaaksesi luvan.
- 6. Tässä kohtaa on valittava mitkä lajit synkronoidaan automaattisesti. Synkronoidaksesi automaattisesti myös hiihdon, on valittava "All Moves ...":

| - UTHER SPURT SERVICES             |                                                                                                    |
|------------------------------------|----------------------------------------------------------------------------------------------------|
| Connect to any of the supported sp | ort services to send or receive Moves.                                                                                                    |
| SPORTS TRACKER                     | Connect with A SPORTS<br>Connect to Sports Tracker to automatically send new Moves to Sports Tracker, Old Moves will be sent to Sports Tracker when connected.                                                                                                    |
| STRAVA                             | Your Movescount account is now connected to your Strava account. What do you want to send to Strava?<br>All Moves (if the activity type is not supporting by Strava, it appears in your Strava account as Workout.)<br>Only my rides (cycling, mountain biking)<br>Only my runs (running, trail running)<br>Do not send my Moves to Strava<br>Disconnect |
| PREVA NETWORKED FITNESS            | Connect with Preva<br>Connect to Preva to automatically send new Moves with Preva supported activities to Preva. Once connected, new Fitness Equipment workours are also sent<br>automatically from Preva to Movesceunt                                                                                                    |
| TRAININGPEAKS                      | Connect with Tp<br>Connect to TrainingPooks to automatically send new Moves to TrainingPeaks.                                                                                                    |
|                                    |                                                                                                    |
|                                    |                                                                                                    |

7. Klikkaa vielä "Save" tallentaaksesi muutokset ja olet valmis.